# الصفحة الرئيسية لبوابة تحديث الخريطة

### http://www.garmin.com/toyota

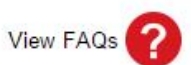

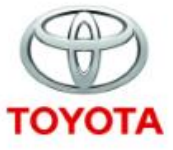

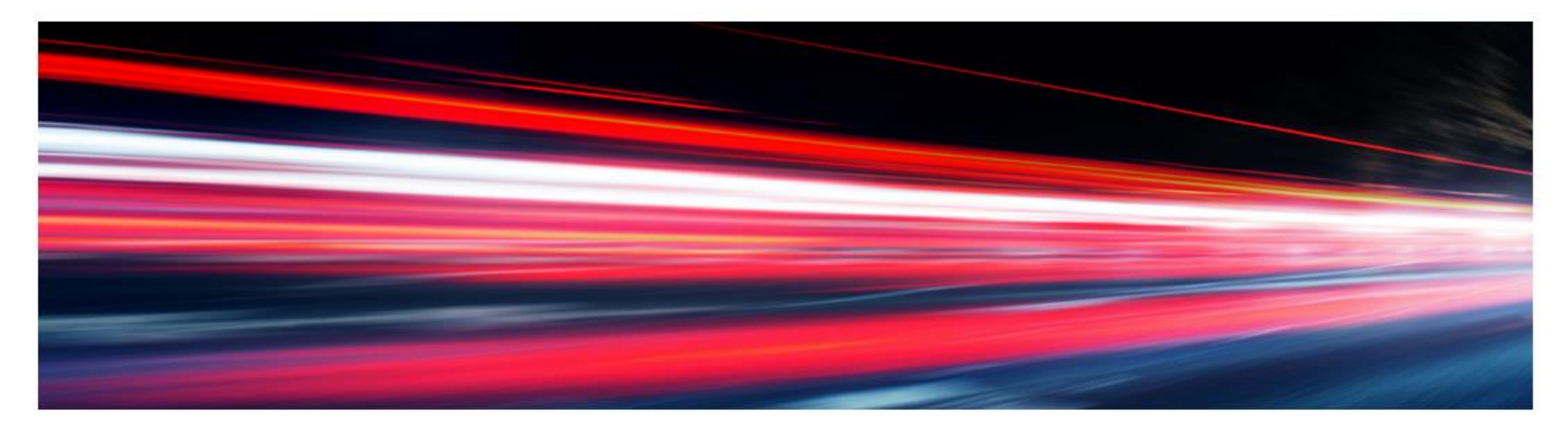

#### Map Updates

#### GET STARTED

#### Welcome to Map Updates

The navigation update process will require you to go to your car, your computer, and back to your car to complete this process. Please note, navigation updates can also be performed by your local Toyota dealership. <u>View FAQs</u>

To perform these updates you will need the following:

- 4GB Micro SD Card
- Micro SD to SD Card adapter
- · High speed internet connection
- · Depending on your internet speed this could take up to 4 hours of time

للحصول على تعليمات باللغة العربية اضغط هنا.

# بوابة تحديث الخريطة

**Download Instructions** 

#### Follow these steps to check for Navigation Updates

Refer to your vehicle owner's manual for the location of the SD card slot. Insert the Micro SD card with at least 4GB of available space into the SD slot in your vehicle. 1 On the Navigation System go to Settings > About > Update Map. Follow the on screen prompts until instructions to "continue the update process" on this website. Remove the Micro SD Card and return to your computer. Launch the Garmin Express download from your computer. Download Garmin Express 2 Insert the Micro SD card into the SD card adapter. Insert SD card into computer and follow prompts on Garmin Express. Garmin Express will verify if there is a new map update available. Garmin Express Once Garmin Express has finished you can remove the SD card from the computer. Note: The map download time varies based upon internet connection speed and map region. Remove the Micro SD card from the SD card adapter. Plug the Micro SD card back into the vehicle SD slot. On the Navigation System go to Settings > Device > Update Map. Follow the on-screen prompts to complete the update. 3 Note: The map update will take up to one hour but may vary based on the map region. During this update your Toyota navigation system must maintain continuous power. Therefore, the engine must be running while the vehicle is parked outside or in a well-ventilated area. Before getting started, familiarize yourself with and follow all applicable laws in your area. Please contact your dealer with any questions or concerns.

# متطلبات بوابة تحديث الخريطة

هذه البوابة متوفرة لأنظمة Windowsو MAC فقط, أما الحاسبات اللوحية والهواتف الجوالة فغير مدعومة

#### Windows •

✓ Windows Vista SP2 أو الأحدث, Windows Vista SP2 (مشمول)
 ✓ شاشة X 768, 1024 ومنفذ USB, وداكرة وصول عشوائي مساحتها 1 جيجابايت
 ✓ الاتصال السريع بالإنترنت (لا يتم عبر الهاتف أو الهاتف المحمول أو القمر الصناعي)
 ✓ قد يتطلب مساحة خالية على القرص تصل إلى 13 جيجا بايت

#### MAC •

- ✓ OS X 10.8 أو الأحدث
- √ شاشة 1440 x 900 ومنفذ ,USBوذاكرة وصول عشوائي مساحتها 1 جيجابايت
- ✓ الاتصال السريع بالإنترنت (لا يتم عبر الهاتف أو الهاتف المحمول أو القمر الصناعي)
   ✓ قد يتطلب مساحة خالية على القرص تصل إلى 13 جيجا بايت

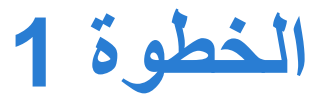

# 

### قم بإعداد بطاقة microSD

قم بإعداد بطاقة microSDذات مساحة تخزينية تفوق 4 جيجا بايت, ثم قم بتنسيق البطاقة متبعًا الخطوات التالية" () الحاسوب → (2) انقر بيمين الماوس على أيقونة بطاقة SD → (3) انقر على Format (تنسيق) → (4) انقر على Start(ابدأ) (تم التقاط لقطة شاشة من نظام Windows 8) ملاحظة: إذا أردت تحديث مركبة أخرى بنفس البطاقة, يجب تنسيق البطاقة مرة أخرى

|                                     |                                                                                |                                                                                     |            | Format SDHC (E:)                   |
|-------------------------------------|--------------------------------------------------------------------------------|-------------------------------------------------------------------------------------|------------|------------------------------------|
|                                     |                                                                                |                                                                                     |            | Capacity:                          |
|                                     | Drive Tools                                                                    | Open in new window                                                                  |            | 14.8 GB                            |
|                                     | Manage                                                                         | Open AutoPlay                                                                       |            | File system<br>FAT32 (Default)     |
| Properties Open Rename A            | Access Map network Add a network Open Contro<br>Nedia - drive - location Panel | Share with<br>Add to archive                                                        | •          | Allocation unit size               |
| Location                            | Network                                                                        | Add to "Archive.rar"                                                                |            | 32 kilobytes                       |
| €                                   | nputer                                                                         | <ul> <li>Compress and email</li> <li>Compress to "Archive.rar" and email</li> </ul> | pmputer P  | Restore device defaults            |
|                                     | 3                                                                              | Format                                                                              |            |                                    |
| Favorites                           | Hard Disk Drives (2)     Windows OS (C)                                        | Eject                                                                               |            | Volume label                       |
| Downloads                           | 29.1 GB free of 418 GB                                                         | Сору                                                                                | 0          | Format options                     |
| B Recent places                     | Devices with Removable Stora                                                   | Create shortcut                                                                     |            | <ul> <li>✓ Quick Format</li> </ul> |
| Cibraries                           | 2 SDHC (E:)                                                                    | Properties                                                                          | -          | Create an MS-DOS startup disk      |
| J Music                             | 7.18 GB free of 14.8 GB                                                        |                                                                                     |            |                                    |
| Pictures                            |                                                                                |                                                                                     |            |                                    |
| Videos                              | ~                                                                              |                                                                                     |            | Start Close                        |
| 3 items 1 item selected             | 100402                                                                         |                                                                                     | (E 🖬       |                                    |
| Space free: 7.18 GB, Total size: 14 | 1.8 GB                                                                         |                                                                                     | 🚛 Computer |                                    |

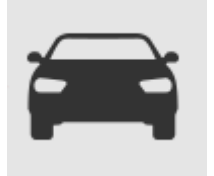

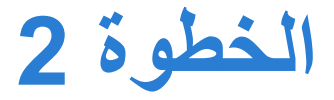

### قم بإعداد مركبتك

حول مركبتك إلى "ENGINE ON" تشغيل المحرك حتى يدخل نظام الملاحة في صفحة "Caution" التنبية
 في صفحة التنبية قم بالضغط على زر موافق للمتابعة.
 \*ملاحظة: إبق المحرك قيد التشغيل من الخطوة 2 حتى الخطوة 2.3

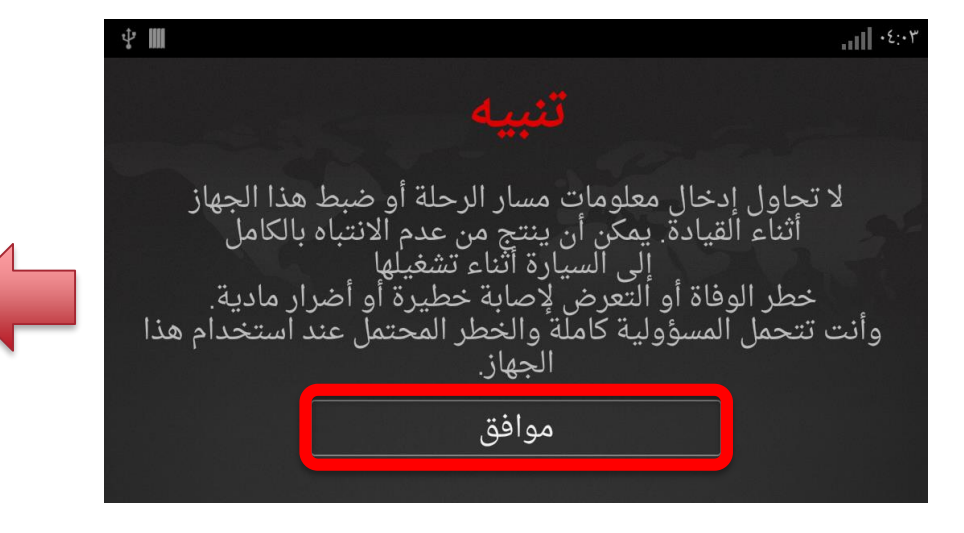

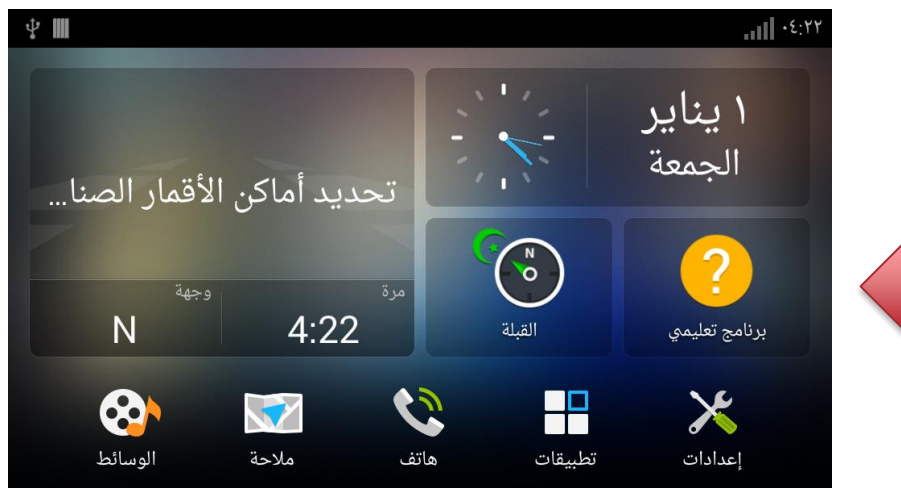

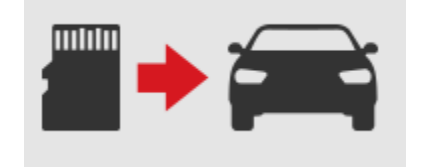

(-)

**أنشأ بطاقة تحديث الخريطة** أدخل بطاقة microSD المنسقة في الفتحة المخصصة لها بنظام الملاحة لديك

> نظام الملاحة 9 بوصية أدخل بطاقة microSD على أن يكون الجزء المعدني مواجهًا لليمين

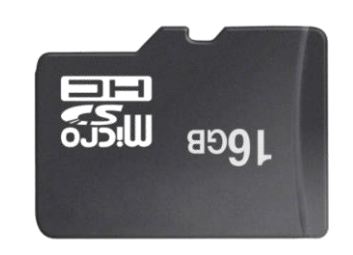

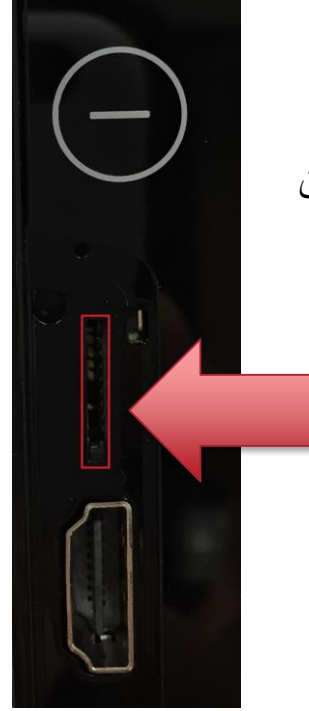

نظام الملاحة 7 بوصة أدخل بطاقة microSD على أن يكون الجزء المعدني مواجهًا لليسار

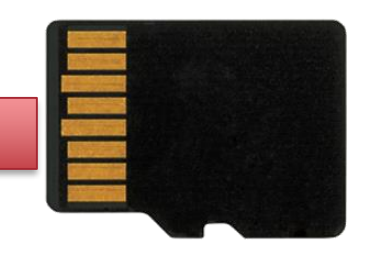

# الخطوة 2.2

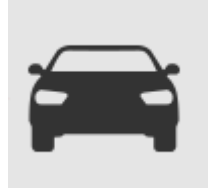

### أنشأ بطاقة تحديث الخريطة

توجة الى الأعدادات "Setting" ثم قم باختيار النظام "System" ، المس تحديث "Update" في النظام الملاحي

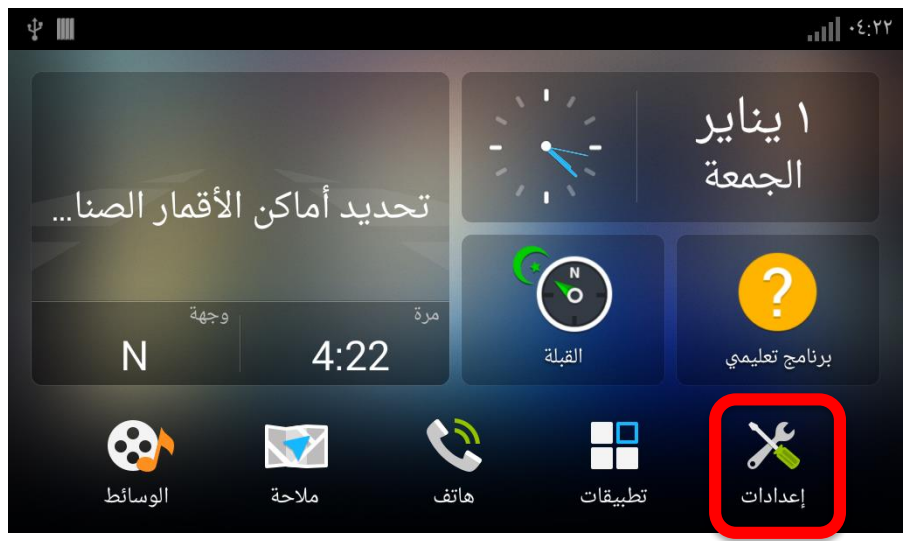

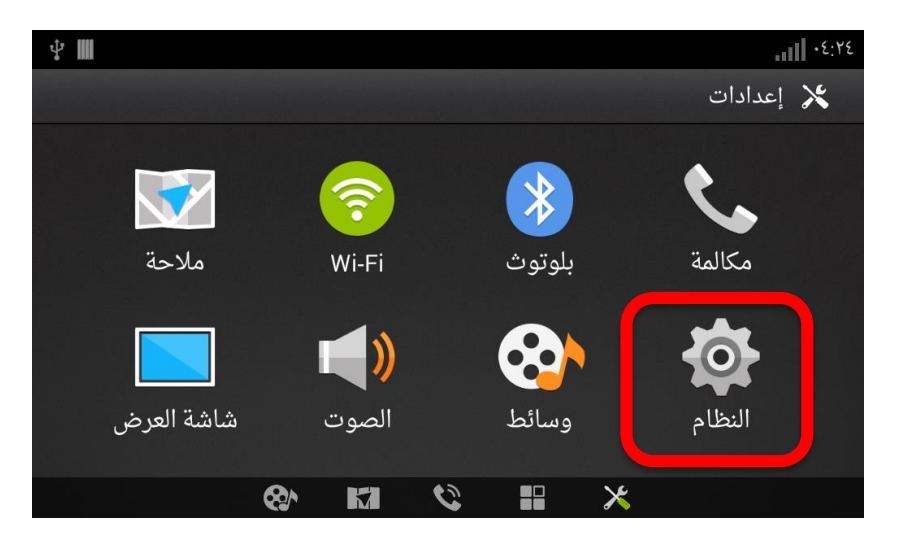

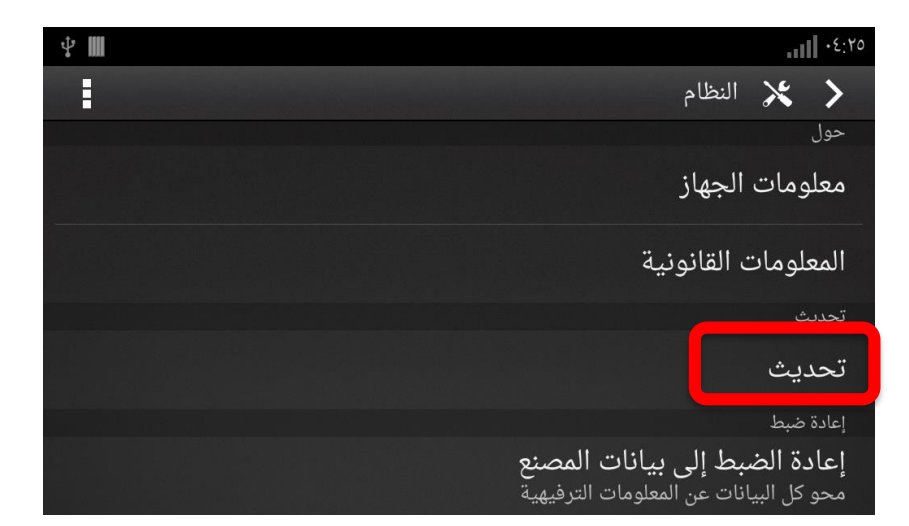

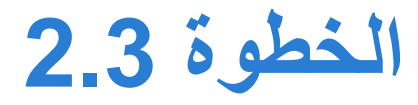

#### أنشأ بطاقة تحديث الخريطة

القيام بإختيار زر "Create Card" ( إنشاء بطاقة) الموجود على الشاشة () ثم اختار "OK" (موافق) الموجود على الشاشة (2) ملاحظة: لا تقم بإزالة بطاقة microSDمن المركبة حتى ترى الشاشة (2) قم بإزالة بطاقة microSDمن المركبة واحضر ها إلى الحاسوب

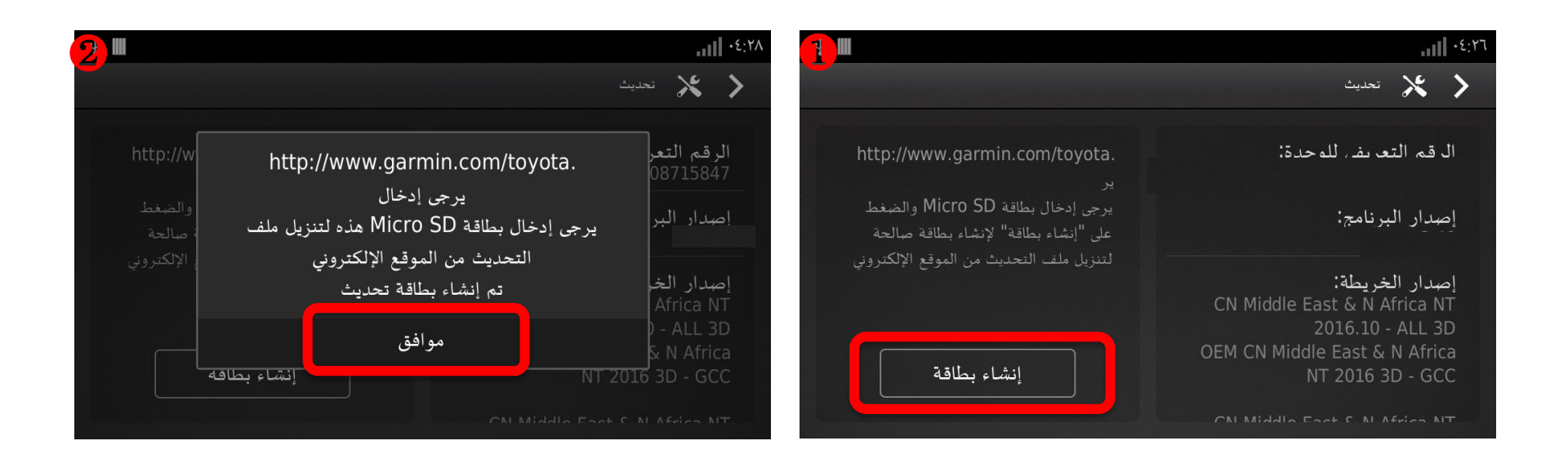

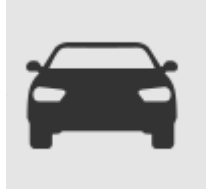

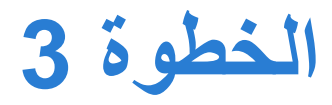

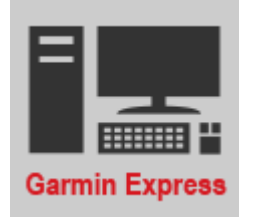

### قم بتحميل Garmin Express على حاسوبك

إذا كان Garmin Express مثبتًا على حاسوبك, فتأكدوا من تحديث Garmin Express إلى إصدار 4.1.12.0 أو الإصدارات الأعلى

تحقق من الإصدارات عن طريق النقر على 🔅 🔶 حول 🔶 البحث عن تحديثات ل Express

تابع إلى الخطوة 4 إذا كان الإصدار الموجود على حاسوبك هو الإصدار الأحدث

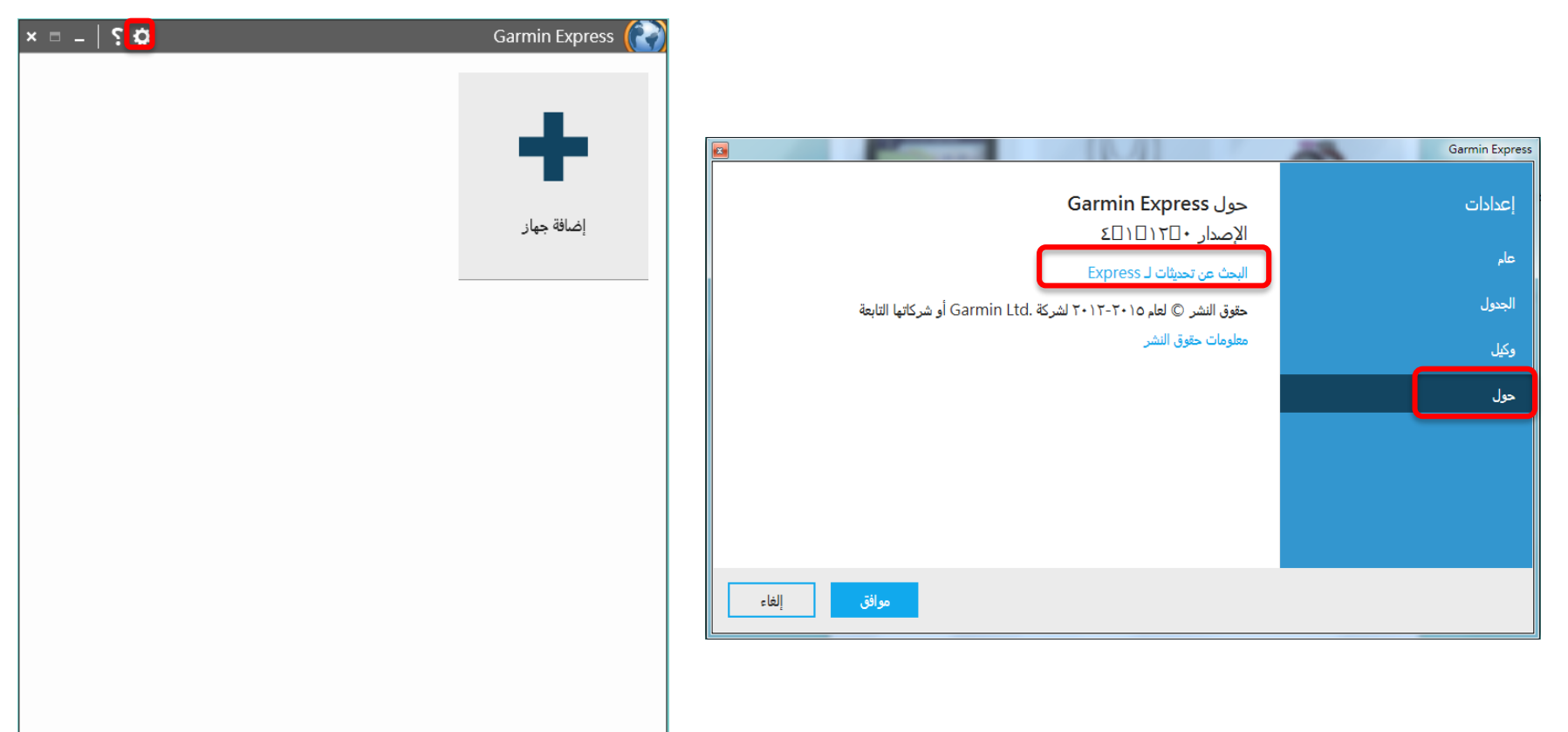

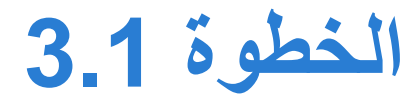

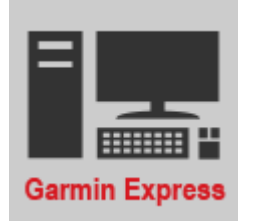

- قم بتحميل Garmin Express على حاسوبك
  - Windows •
- Microsoft .NET 4.5 أو الأحدث, Windows Vista SP2 (مشمول)
   شاشة X 768, 1024 ومنفذ USB, ومنفذ ,USB وذاكرة وصول عشوائي مساحتها 1 جيجابايت
   الاتصال السريع بالإنترنت (لا يتم عبر الهاتف أو الهاتف المحمول أو القمر الصناعي)
   قد يتطلب مساحة خالية على القرص تصل إلى 13 جيجا بايت
  - MAC •
  - ✓ OS X 10.8 او الأحدث
- √ شاشة 1440 x 900 ومنفذ ,USBوذاكرة وصول عشوائي مساحتها 1 جيجابايت
- ✓ الاتصال السريع بالإنترنت (لا يتم عبر الهاتف أو الهاتف المحمول أو القمر الصناعي)
   ✓ قد يتطلب مساحة خالية على القرص تصل إلى 13 جيجا بايت

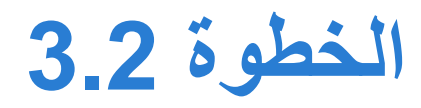

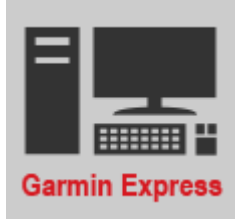

### قم بتحميل Garmin Express على حاسوبك

انقر على الرابط الموجود على بوابة الويب لبدء التحميل

**Download Garmin Express** 

Your download will begin automatically. If it doesn't, you can restart the download.

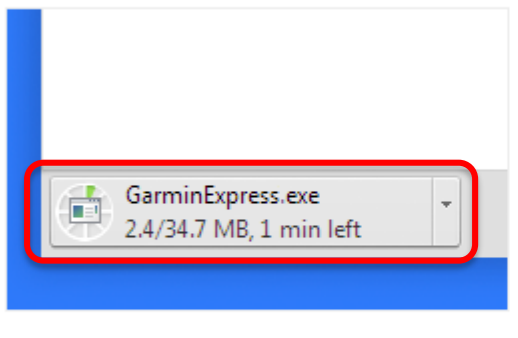

1 Download

After downloading the file, click on the file name.

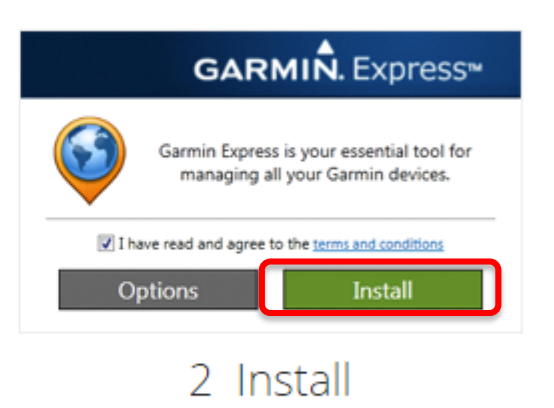

Click "Install" to begin installing Express.

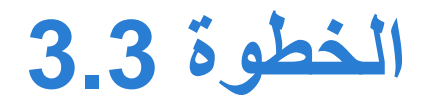

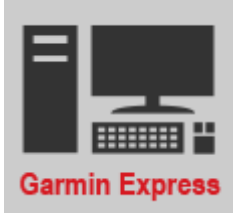

## قم بتحميل Garmin Express على حاسوبك

سيبدأ التثبيت تلقائيًا

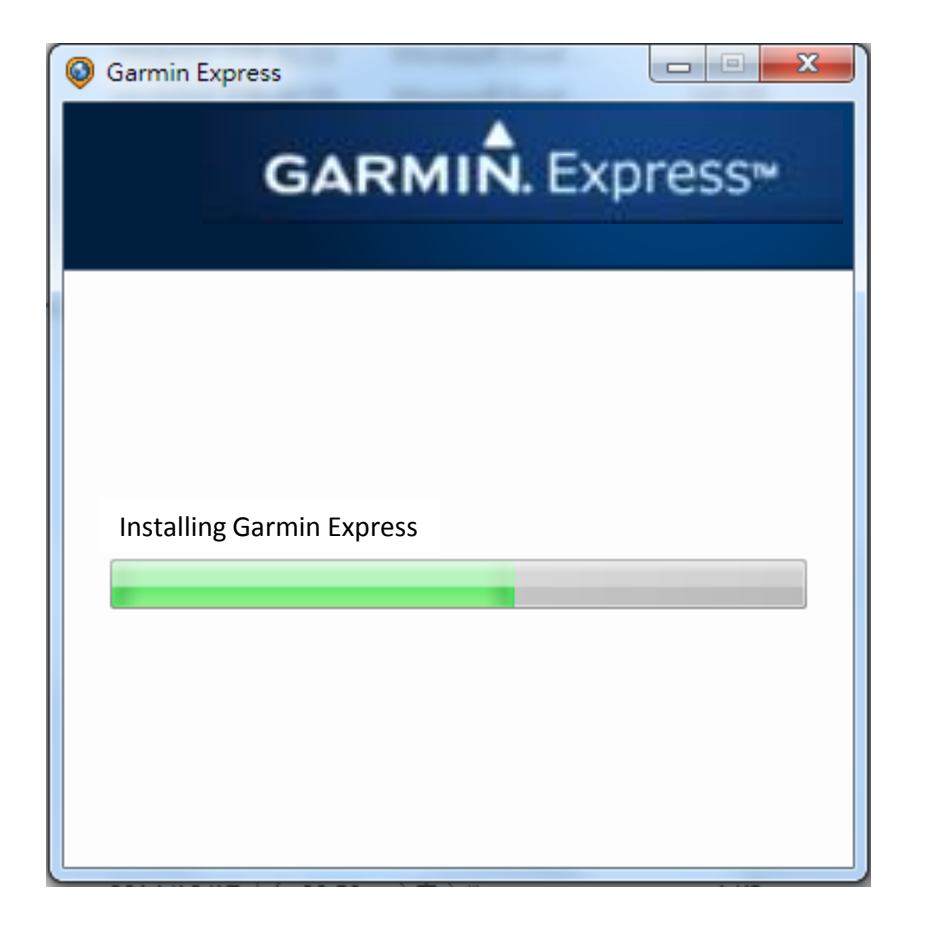

انقر على

#### قم بتنشيط Garmin Express على حاسوبك

**Activate Garmin Express** 

على نافذة إكمال التثبيت

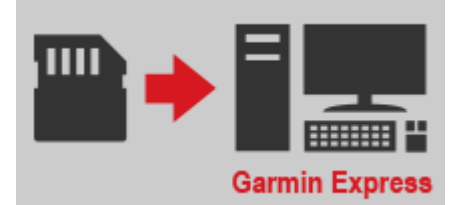

× 🗆 🗕 🗧 🌣

أدخل بطاقة microSD بالحاسوب, ثم انقر على إضافة جهاز

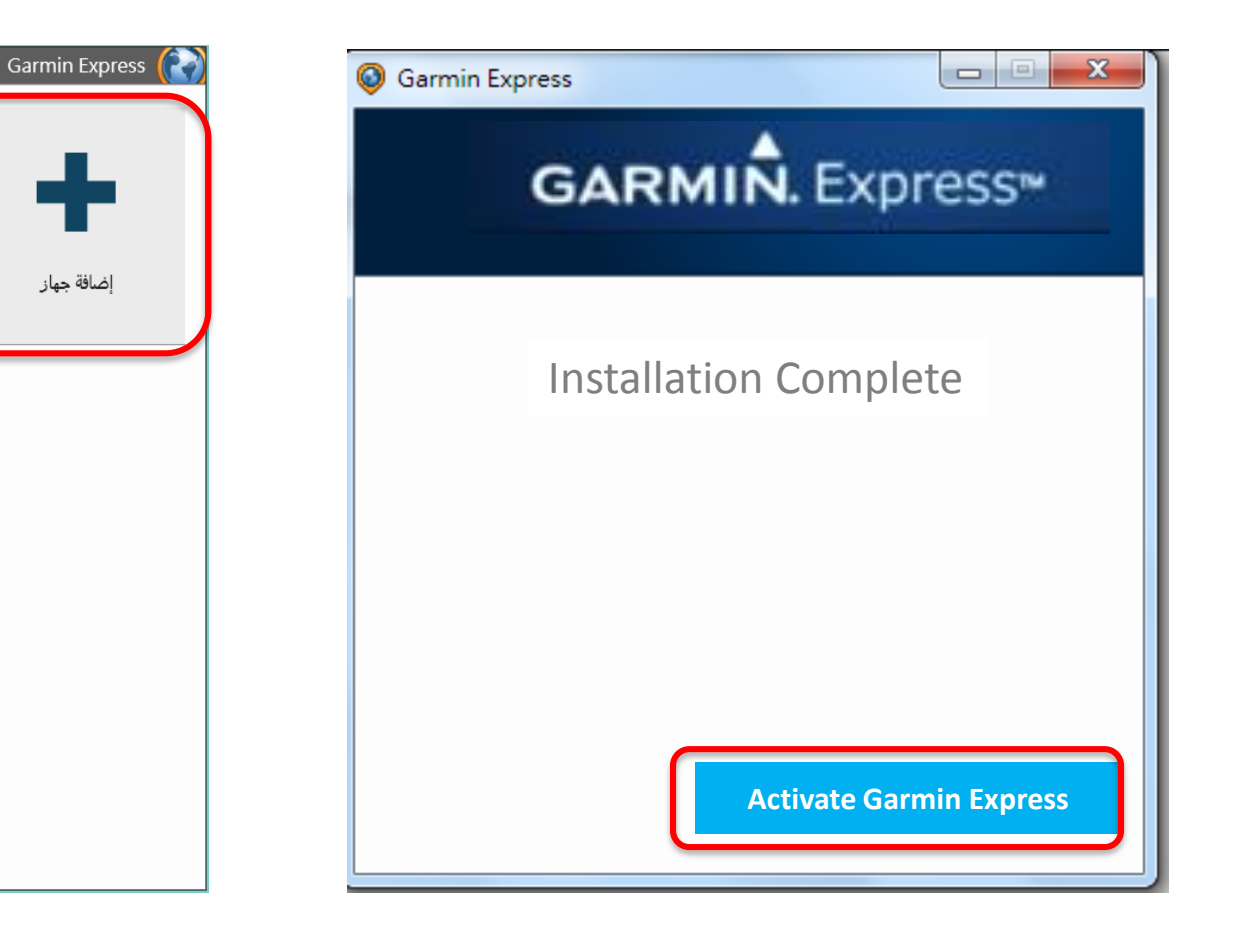

### يتعرف Garmin Express على بطاقة MicroSD

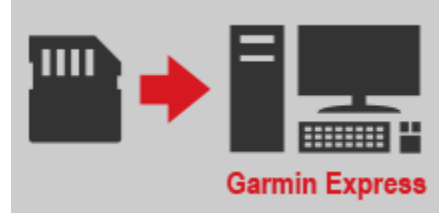

يتم التعرف على بطاقة microSD تلقائيًا انقر على إضافة الجهار عندما تظهر رسالة Device Found"تم العثور على جهاز

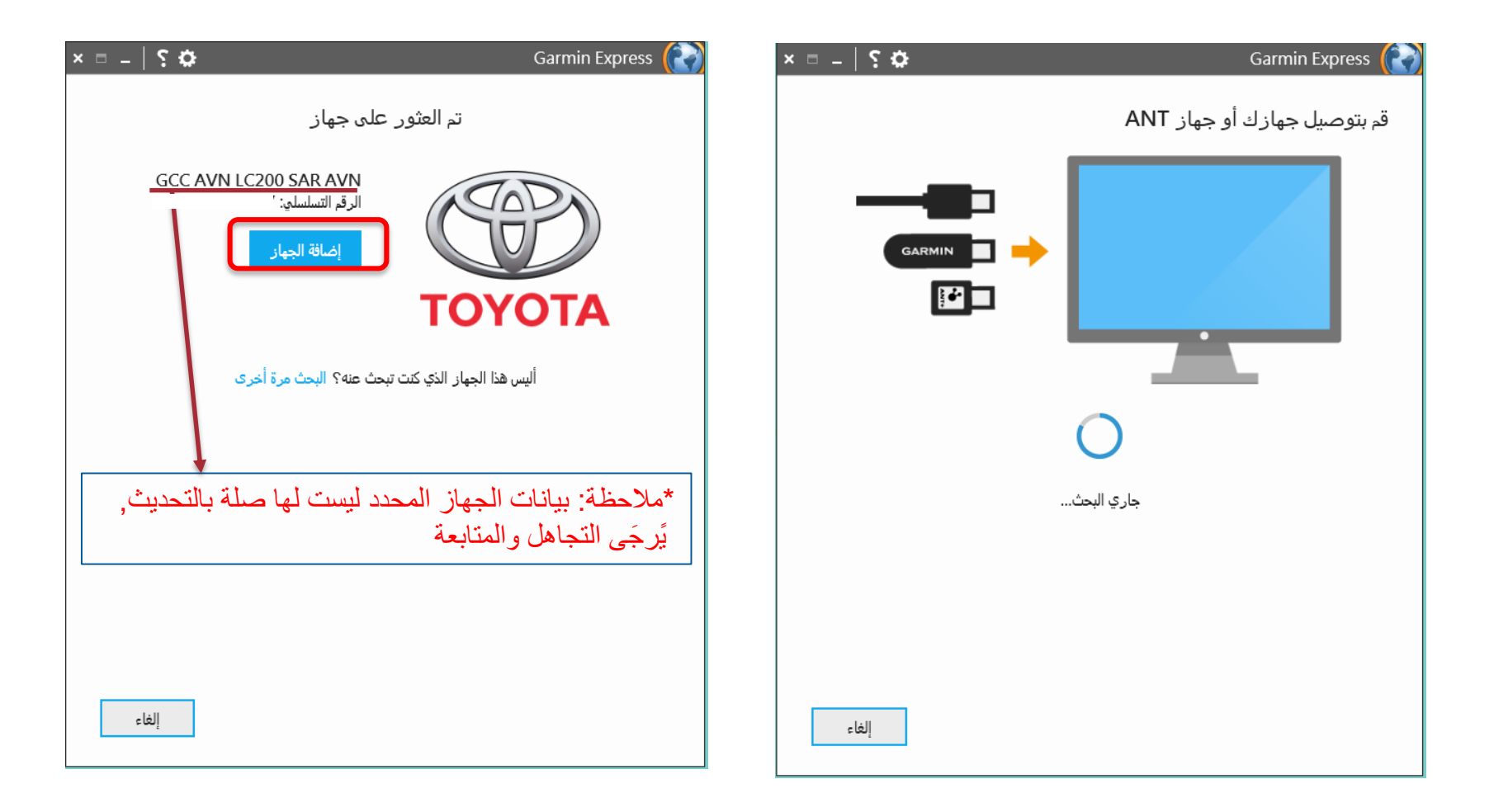

الخطوة 4.2

### قم بعملية الإعداد على Garmin Express

تسجيل المنتج ليس مطلوبًا لإكمال تحديث الخريطة يجب ان يكون طول الاسم المستعار مابين 1-20 حرفا باللغة الانجليزية

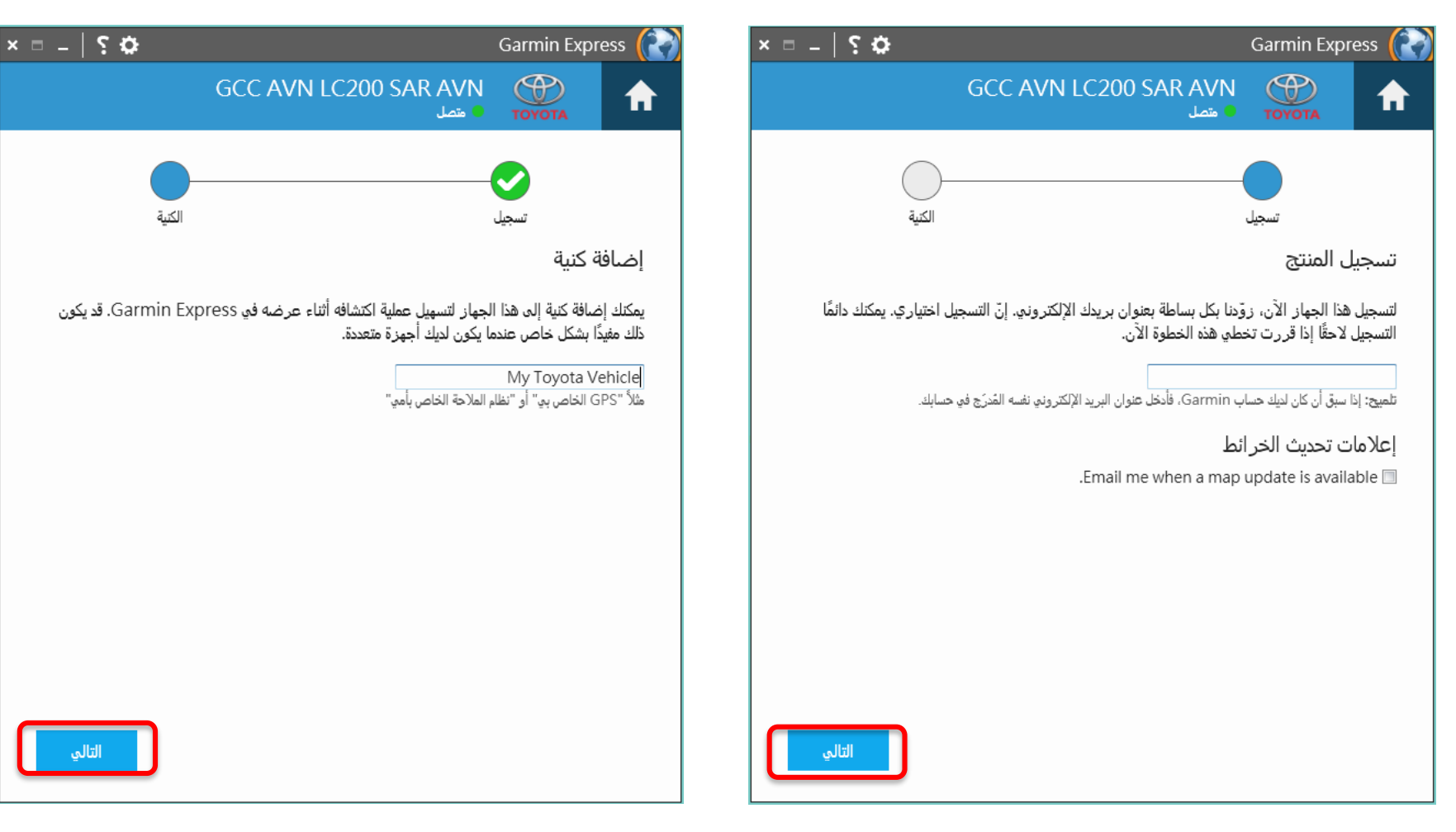

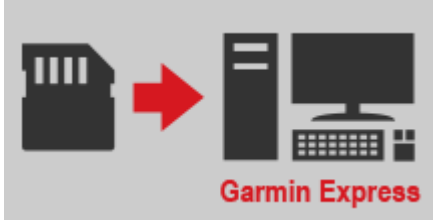

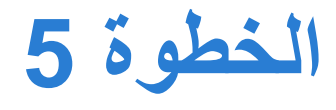

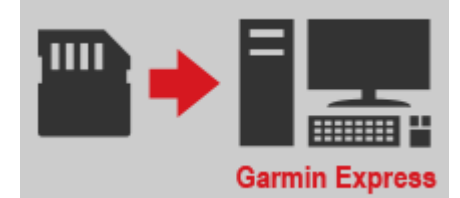

الحالة 3

### تحقق من حالة تحديث الخريطة

- (الحالة 1: انتهت صلاحية التحديث المجاني) انقر على "See Pricing" (« الاطلاع على السعر») للمتابعة, ثم توجه إلى الخطوة 5.1.
  - (الحالة 2: التحديث المجاني) انقر على "Install" («تثبيت») للمتابعة, وتوجه إلى الخطوة 6.
    - (الحالة 3) إصدار الخريطة لديك هو أحدث إصدار؛ فلا داعٍ للتحديث.
       الحالة 1

| × ۵ –   ۶ ۵ Garmin Express 🚷                                                                                                    | × 🗈 _   ? 🌣 Garmin Express (؟)                                                                                                    | Garmin Express                                                                                                    |
|----------------------------------------------------------------------------------------------------|----------------------------------------------------------------------------------------------------|----------------------------------------------------------------------------------------------------|
| GCC AVN LC200 SAR AVN                                                                                                    | GCC AVN LC200 SAR AVN                                                                                                    | My Toyota Vehicle Connected                                                                                                    |
| المراالتريا! الما من تحديثات متوفرة الرمار: - علية تعلق اليوني الساعة ٢٤:٢٠٩ في التريخ واسم أخر علية تعلق اليوم في الساعة ٢٤:٢٠٩ في الاصحار: - ٤٢٩ الحريطة: - ٢٥٩ الحريطة: - ٢٥٩ الحريطة: - ٢٥٩ الحريطة: - ٢٥٩ الحريطة: - ٢٥٩ عرض الإحوادات والمحتويات الخرية مرض الإحدادات والدلائل والمحتوي الذي تم | يتوفر الخريطة تحديث/تحديثات<br>تابيخ والم أخر علية تعني اليورفي الساعة ٢٢:٠٠ م<br>الوقت المقدر للتليين: ٢٢ حقيقة/مثالق<br>عرض التفاصيل<br>الأدوات والمحتويات<br>عرض الإعدادات والدلائل والمحتوي الذي تم<br>مرا الإعدادات والدلائل والمحتوي الذي تم | No Updates Available<br>Last Checked: Just Now C<br>Software Version: 2.80<br>Map Update Available<br>Last Checked: Just Now C<br>Installed Map<br>Map: GCC 2016.10<br>Map Options<br>Tools & Content<br>View settings, manuals & purchased content. |

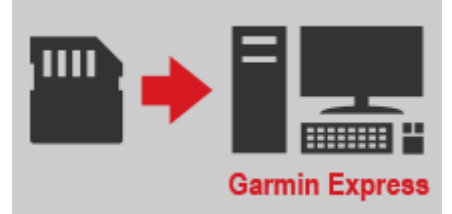

## الخطوة 5.1 حدد موقعك – حدد موقعك للمتابعة

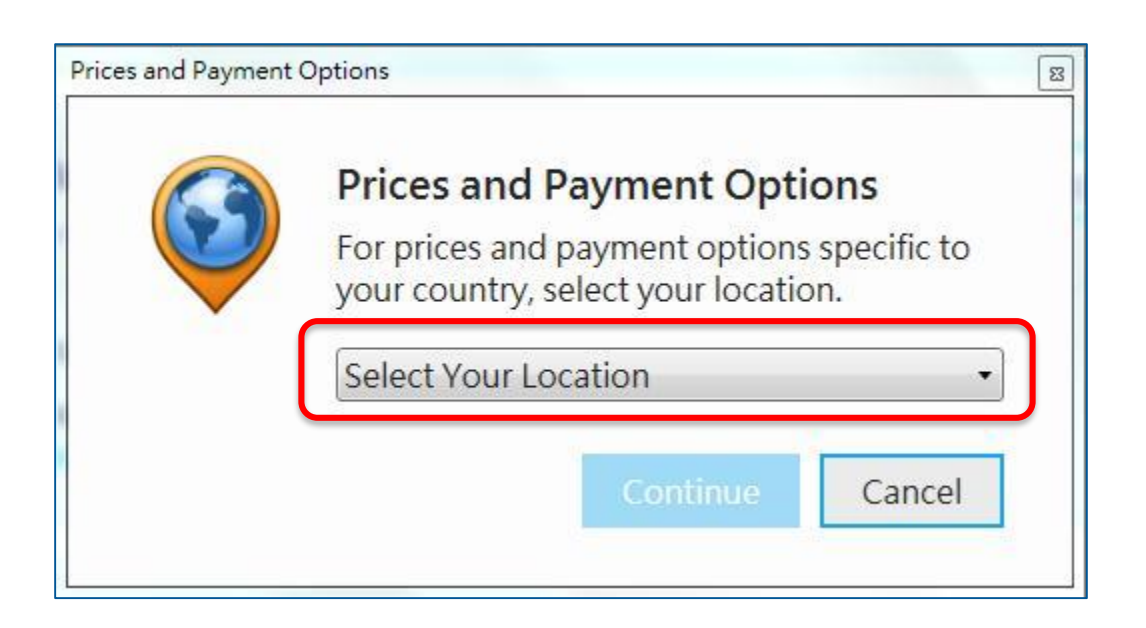

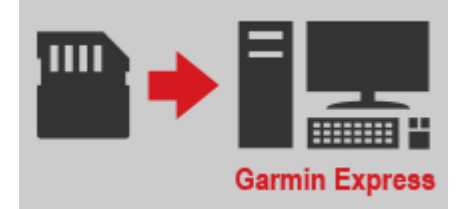

# الخطوة 5.2 خيارات تحديث الخريطة – انقر على السعر للمتابعة

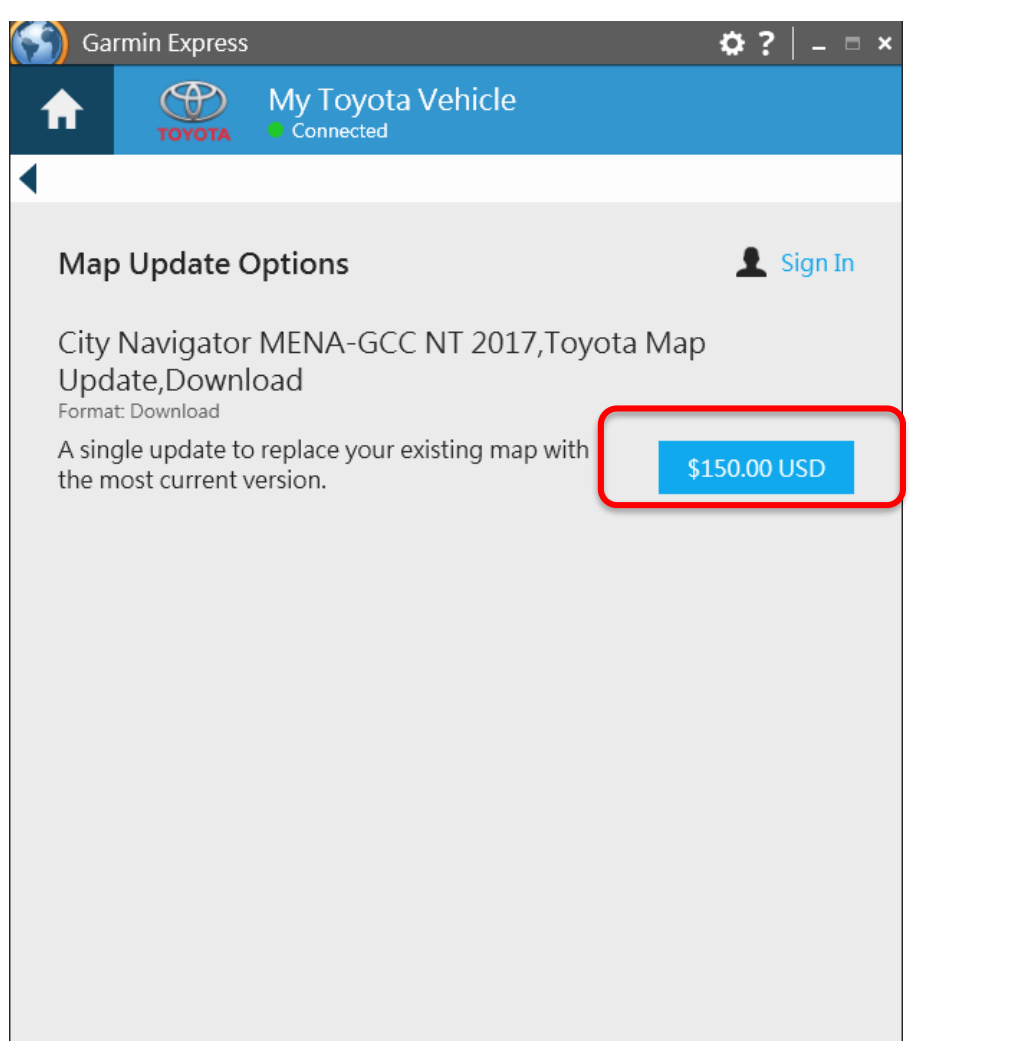

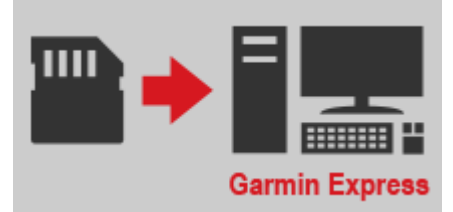

الخطوة 5.3 وافق على شروط المعاملة

حدد "Accept" («موافق») للمتابعة

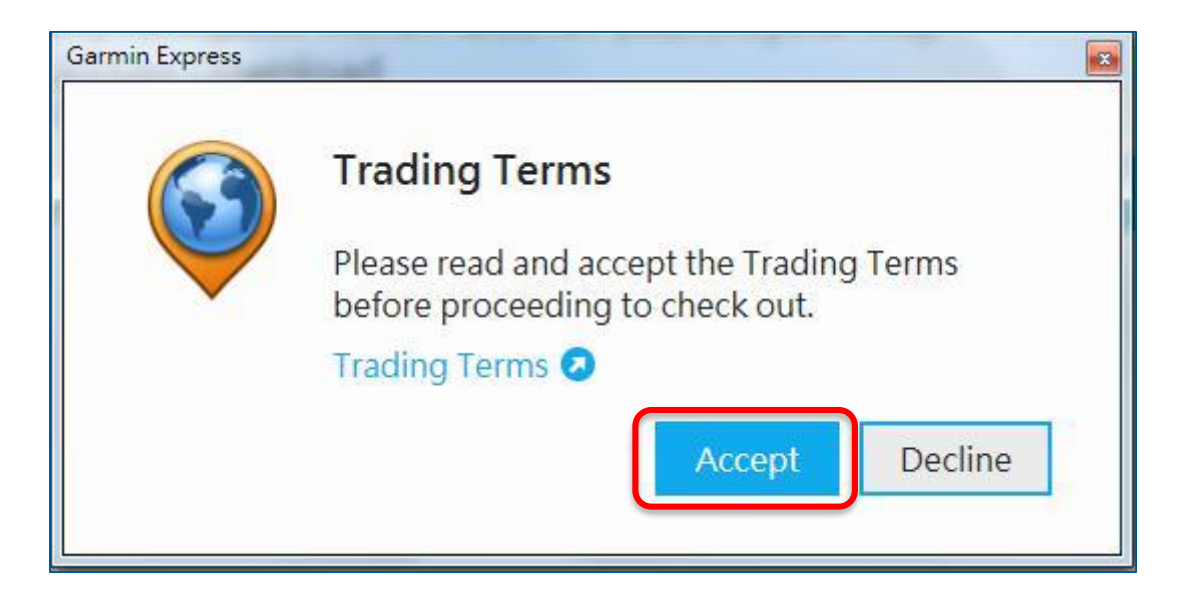

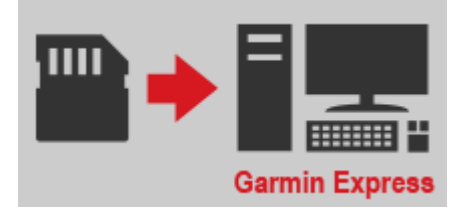

# الخطوة 5.4 قم بتسجيل الدخول

#### – قم بتسجيل الدخول من خلال حساب Garmin أو حساب بديل

| Garmin Express          | 1002 Revolución et a                                                                                                    |        |
|-------------------------|----------------------------------------------------------------------------------------------------|--------|
| Purchasing<br>AVN LC200 | City Navigator MENA-GCC NT 2017,Toyota Map Update,Download for Your GCC SAR AVN                                                                                                    | Cancel |
| Sign                    | n Check Out Receipt                                                                                                    |        |
|                         | Email   Password (Forgot?)   Sign In Don't have an account? Create One Or Sign In with:   Image: State State Sta |        |

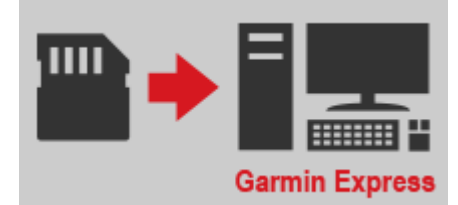

| الخطوة 5.5  |
|-------------|
| عنوان الدخل |

#### — أدخل المعلومات بالحقل المطلوب وانقر على "Continue" («متابعة»)

| Garmin Express                              | My Toyota Vehicle                          |                                 |
|---------------------------------------------|--------------------------------------------|---------------------------------|
| Purchasing: City Navie<br>AVN LC200 SAR AVN | gator MENA-GCC NT 2017,Toyota Map Upda     | te,Download for Your GCC Cancel |
| Sign In                                     | Check Out                                  | Receipt                         |
| Address Line 2                              |                                            |                                 |
| City*                                       | Dubai                                      |                                 |
| Zip/Postal Code*                            | 300                                        |                                 |
| Phone*                                      | +971-4-3977888<br>Example: +00 111 1234567 |                                 |
| Add New Address                             |                                            | E                               |
| Item Subtotal: \$150.00                     | ) USD                                      |                                 |
| Continue                                    |                                            |                                 |
| Cookie Preferences                          |                                            | -                               |

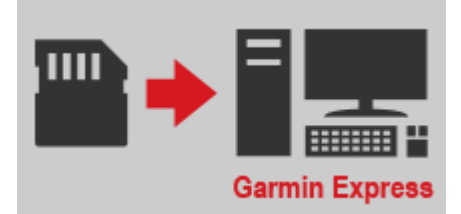

# الخطوة 5.6

### قم بتأكيد معلومات الفوترة — قم بتأكيد معلومات عنوان الفوترة / الشحن — انقر على Continue (متابعة) للاستمرار

| Sarmin Express                                                                                                    | B Garmin Express                                                                                                    |
|----------------------------------------------------------------------------------------------------|----------------------------------------------------------------------------------------------------|
| Purchasing: City Navigator MENA-GCC NT 2017, Toyota Map Update, Download for Your GCC Car<br>AVN LC200 SAR AVN                                                                                      | ncel Purchasing: City Navigator MENA-GCC NT 2017, Toyota Map Update, Download for Your GCC Cancel                                                                                                    |
| Sign In Check Out Receipt                                                                                                    | Sign In Check Out Receipt                                                                                                    |
| Billing Information                                                                                                    | Payment Information     *Required Field                                                                                                    |
| Shipping Address       Edit         Vivian Chang       AE         Mezzanine Floor, Sharaf Travel Building, 153 Khalid Bin Al Waleed Rd., Bur Dubai       Dubai, 300         +971-4-3977888       AB | <ul> <li>Payment Method Credit Card</li> <li>VISA Credit Card</li> <li>VISA Credit Card</li> <li>Vou will be directed to the Credit Card website after reviewing your order.</li> <li>Item Subtotal: \$150.00 usp</li> <li>Estimated Tax: \$0.00 usp</li> </ul> |
| Billing Address                                                                                                    | Estimated Order Total: \$150.00 usp                                                                                                    |
| <ul> <li>Vivian Chang, Mezzanine Floor, Sharaf Travel Building, 153 Khalid Bin Al Waleed Rd., Bur Dubai, Dubai, 300 Edit</li> <li>Add New Address</li> </ul>                                        | Continue                                                                                                    |
| Payment Information<br>"Required Field                                                                                                    | You will have a chance to review your order before you place it.                                                                                                    |
| Payment Method  © Credit Card VISA                                                                                                    | Cookie Preferences                                                                                                    |

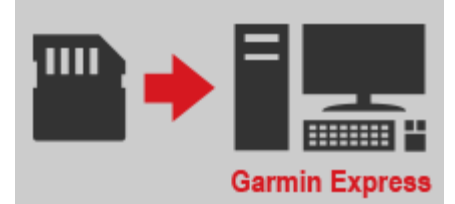

الخطوة 5.7

مراجعة الطلب

#### – راجع معلومات الطلب وانقر على "Continue" («متابعة») للاستمر ار

| Purchasing: City Navigator ME<br>AVN LC200 SAR AVN                      | NA-GCC NT 2017,Toyota Map Updat                                         | e,Download for Your GC   | C <sub>Cance</sub> |
|-------------------------------------------------------------------------|-------------------------------------------------------------------------|--------------------------|--------------------|
|                                                                         | Charle Out                                                              | O                        |                    |
| Order Review                                                            | Check Out                                                               | Receipt                  |                    |
| Continue to Payment                                                     |                                                                         |                          |                    |
| Shipping Address Edit                                                   | Billing Address Edit                                                    | Payment Information      | Edit               |
| Vivian Chang<br>AE<br>Mezzanine Floor, Sharaf Travel Building,          | Vivian Chang<br>AE<br>Mezzanine Floor, Sharaf Travel Building,          | Payment Method: Credit C | ard                |
| 153 Khalid Bin Al Waleed Rd., Bur Dubai<br>Dubai, 300<br>+971-4-3977888 | 153 Khalid Bin Al Waleed Rd., Bur Dubai<br>Dubai, 300<br>+971-4-3977888 |                          |                    |
| Items in Your Ord                                                       | er                                                                      | Quantity                 | Price Each         |
| City Navigator MEN<br>Update,Download<br>SKU: 010-D1481-07              | A-GCC NT 2017,Toyota Map                                                | 1                        | \$150.00 USD       |

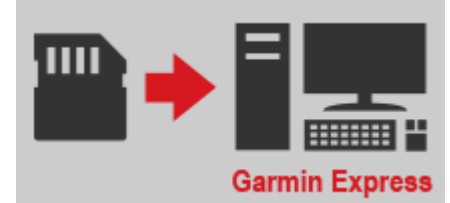

# الخطوة 5.8

معلومات الدفع

– أدخل معلومات بطاقة الائتمان وانقر على "Place Secure Order" («تقديم طلب آمن»)

| Garmin Express                                                                            |                                              |                       | B      |
|-------------------------------------------------------------------------------------------|----------------------------------------------|-----------------------|--------|
| Purchasing: City Navigator M<br>AVN LC200 SAR AVN                                         | IENA-GCC NT 2017,Toyota Map Update,          | Download for Your GCC | Cancel |
| Sign In                                                                                   | Check Out                                    | Receipt               |        |
| 5                                                                                         |                                              |                       |        |
| Shipping Billing Review  Payment Informa  Card Number  Cardholder's Name  Expiration Date | Payment & Place Order (5) Order Confirmation | n                     | ш      |
|                                                                                           |                                              |                       |        |
| Card Security Code                                                                        | What is this?                                |                       |        |
| Back to Cart Place Secu                                                                   | ire Order                                    |                       |        |
| •                                                                                         |                                              |                       |        |

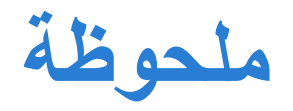

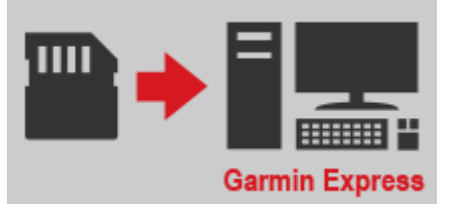

## إذا واجهتك شاشة خالية كالمعروضة أدناه

 – انقر على زر "Cancel" («إلغاء») الموجود أعلى يمين النافذة و ابدأ مرة أخرى من الخطوة 5.2

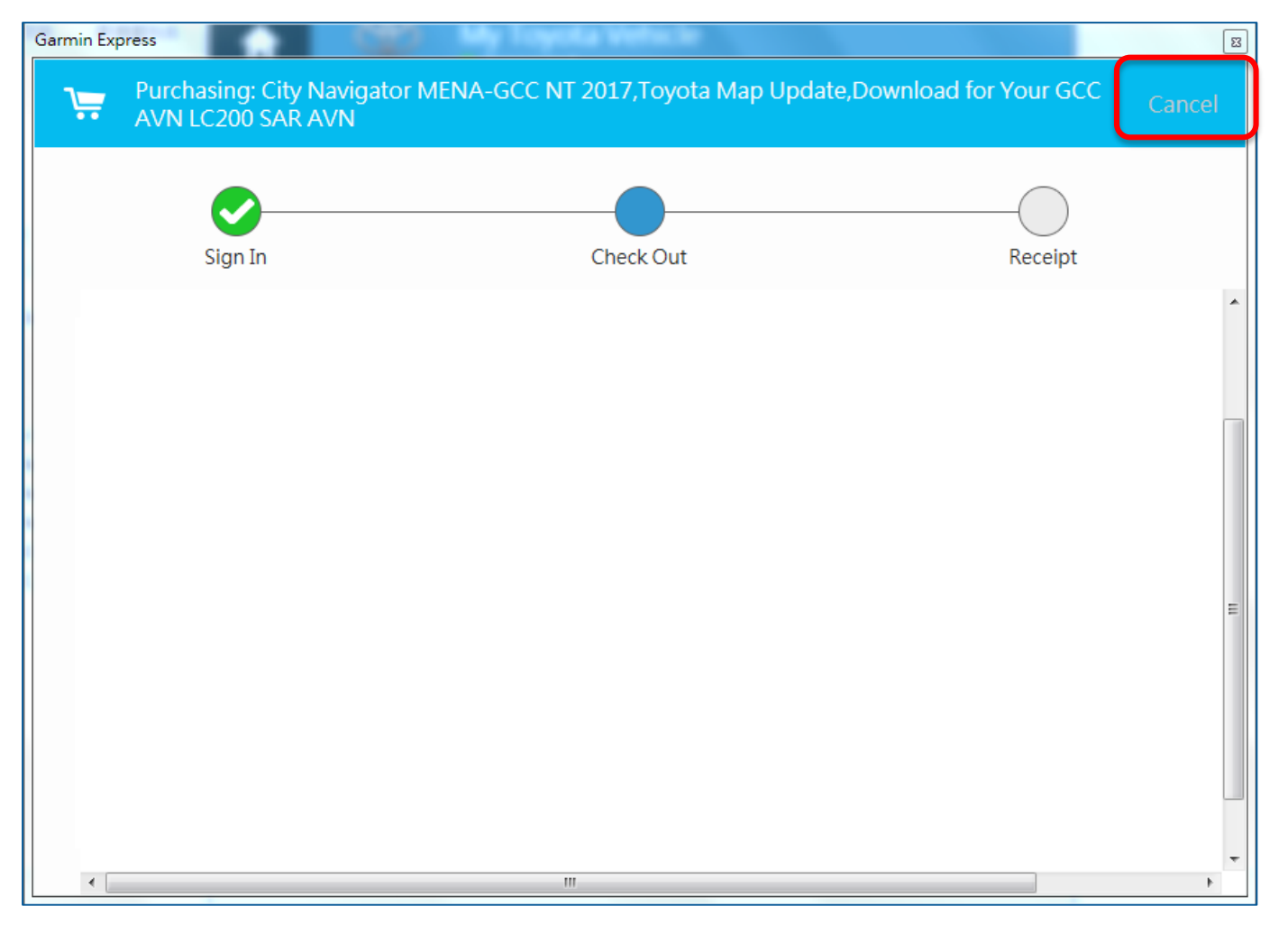

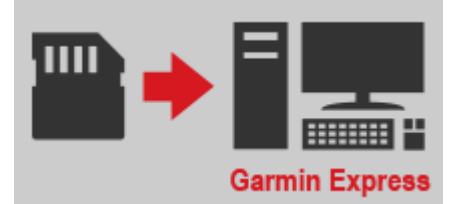

الخطوة 5.9

اكتمال الطلب

### – حدد Install Now (التثبيت الآن) أو Install Later (التثبيت لاحقًا) للمتابعة

| Sign In Check Out Receipt   Your order number is 101291176880. Your receipt will be sent to ovivian3@gmail.com. View Receipt   You've just purchased: City Navigator MENA-GCC NT 2017,Toyota Map Update,Download for Your GCC AVN LC200 SAR AVN Install Now Install Later |    |                         |                                |                                     | Order Complet     |
|----------------------------------------------------------------------------------------------------|----|-------------------------|--------------------------------|-------------------------------------|-------------------|
| Your order number is 101291176880.<br>Your receipt will be sent to ovivian3@gmail.com.<br>View Receipt<br>You've just purchased:<br>City Navigator MENA-GCC NT 2017,Toyota Map Update,Download for Your GCC AVN LC200 SAR AVN<br>Install Now Install Later                |    | Receipt                 | Check Out                      |                                     | Sign In           |
| View Receipt S You've just purchased: City Navigator MENA-GCC NT 2017, Toyota Map Update, Download for Your GCC AVN LC200 SAR AVN Install Now Install Later                                                                                                    |    |                         | 6880.<br>nail.com.             | <b>is 1012911</b><br>to ovivian3@gi | Your order num    |
| You've just purchased:<br>City Navigator MENA-GCC NT 2017,Toyota Map Update,Download for Your GCC AVN LC200 SAR AVN<br>Install Later                                                                                                    |    |                         | lan.com.                       | to ovivians@gi                      | View Receipt 📀    |
| City Navigator MENA-GCC NT 2017, Toyota Map Update, Download for Your GCC AVN LC200 SAR AVN                                                                                                    |    |                         |                                | ased:                               | You've just pu    |
| Install Now Install Later                                                                                                    | 'N | r GCC AVN LC200 SAR AVN | yota Map Update,Download for Y | GCC NT 2017,T                       | City Navigator ME |
|                                                                                                    |    |                         |                                | stall Later                         | Install Now       |
|                                                                                                    |    |                         |                                |                                     |                   |
|                                                                                                    |    |                         |                                |                                     |                   |
|                                                                                                    |    |                         |                                |                                     |                   |

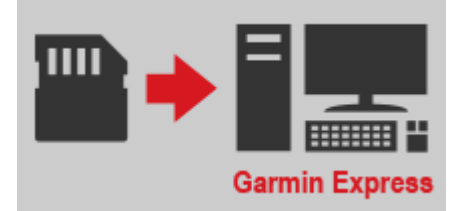

# الخطوة 5.10

التثبيت لاحقًا

### - ستُعرَض أمامك هذه الشاشة إذا حددت "Install Later" («التثبيت لاحقًا»)

| Activate |
|----------|
|          |
|          |
|          |
|          |
|          |
|          |
|          |
|          |
|          |
|          |

الخطوة 6

تثبيت الخريطة: تتوفر خريطة جديدة قبول ثم انقر على تثبيت انقر على

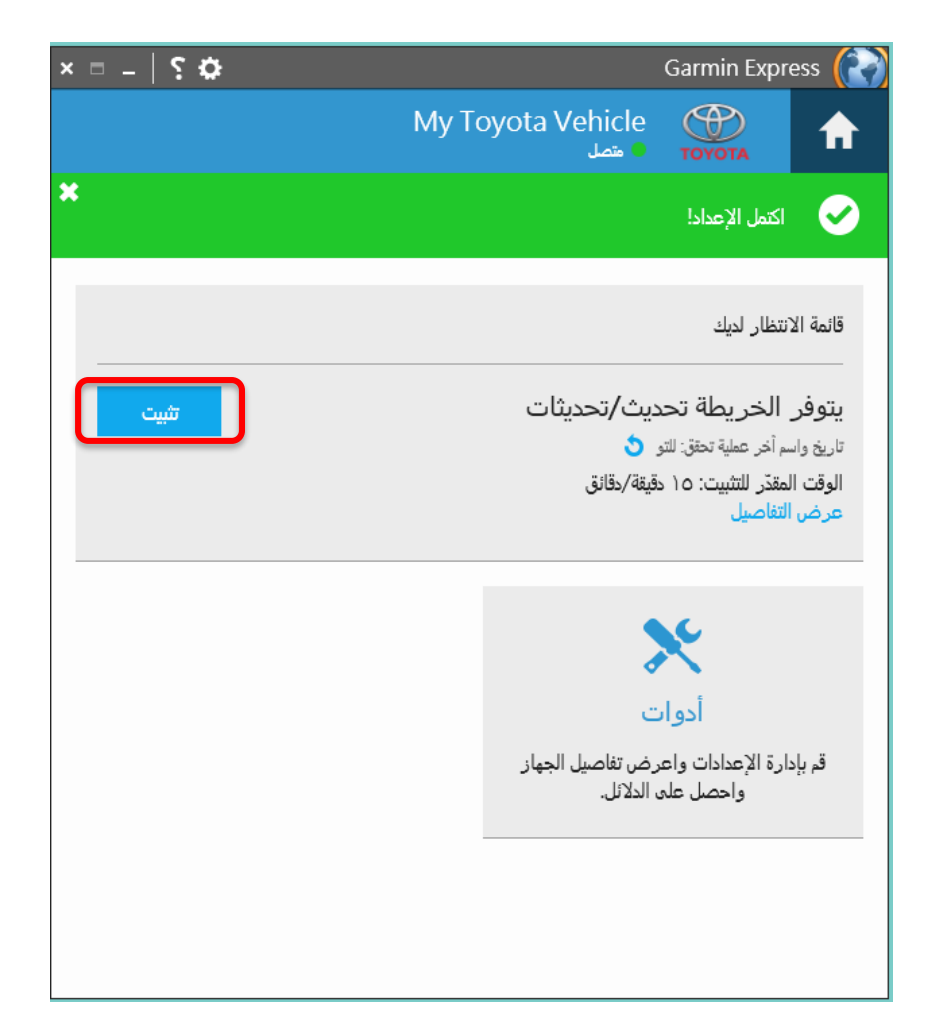

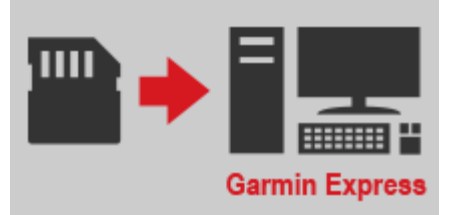

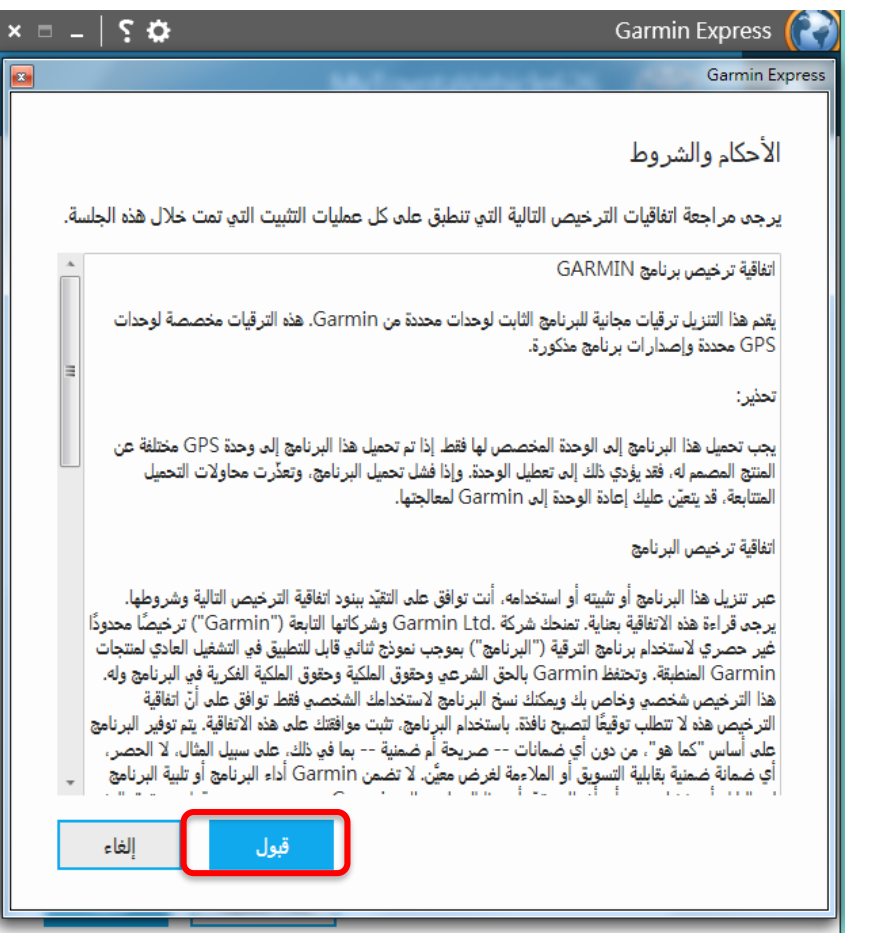

## الخطوة 6.1 تثبيت الخريطة: تتوفر خريطة جديدة ملية انقر على

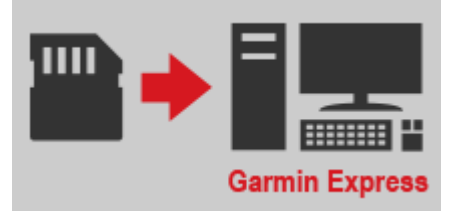

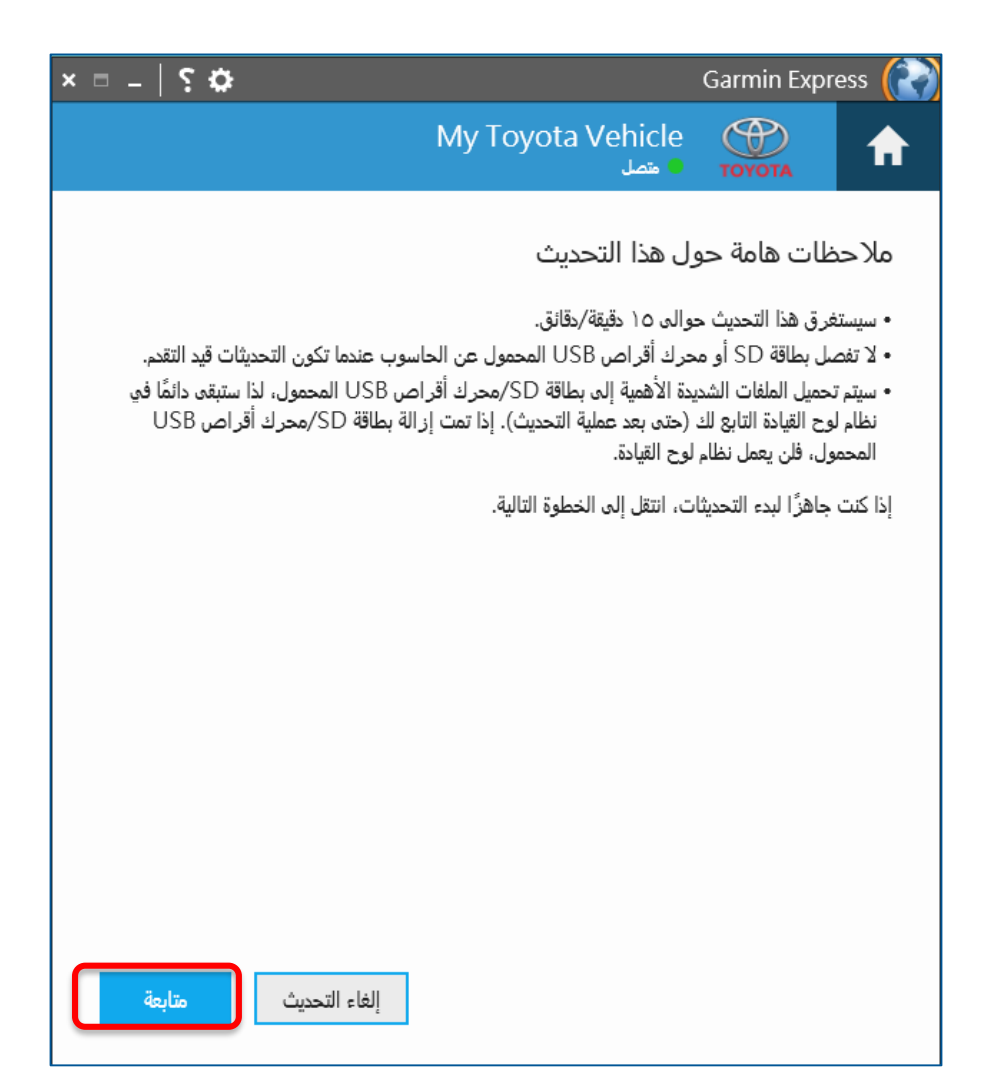

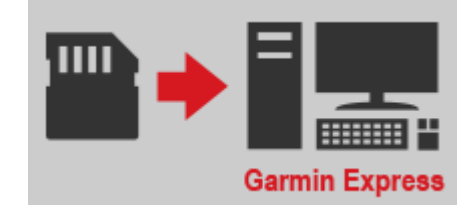

الوقت المتبقي المقدر يتوقف على سرعة الإنترنت لديك

| ×□_ \$\$                           |                                           | Garmin Express               | ×□ –   \$ \$ |                              | Garmin Express   |
|------------------------------------|-------------------------------------------|------------------------------|--------------|------------------------------|------------------|
|                                    | My Toyota Vehicle<br>ه مصل                | тоуота                       |              | MyToyotaVehicle626<br>• مصل  | тоуота           |
| ئناء النثبيت.<br>                  | هنا. تذكّر إبقاء جهازك موصولاً بالحاسوب أ | سنتولّى الأمور من            | <u> </u>     | (                            |                  |
|                                    |                                           |                              | خرائط        | <i>ض</i> یر                  | جاري التحذ       |
|                                    | (                                         |                              |              | حضير الجهاز لـ تحديث الخرائط | الخطوة ١ من ٢: ت |
| مرابط                              | سير<br>تاري تحديث الخرائط                 | بري سالت<br>الخطوة ۲ من ۲: ج |              | يقةً                         | قد يستغرق ذلك دق |
|                                    |                                           |                              |              |                              |                  |
| الوقت المتبقي المقدّر: دقيقة واحدة |                                           | جاري نسخ الملغات             |              |                              |                  |
|                                    |                                           |                              |              |                              |                  |
|                                    |                                           |                              |              |                              |                  |
|                                    |                                           |                              |              |                              |                  |
|                                    |                                           |                              |              |                              |                  |
|                                    |                                           |                              |              |                              |                  |
|                                    |                                           |                              |              |                              |                  |
|                                    |                                           |                              |              |                              |                  |
|                                    |                                           |                              |              |                              |                  |
|                                    |                                           |                              |              |                              |                  |

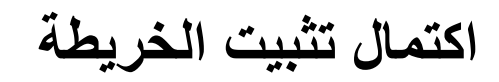

ستظهر الرسالة (] إذا اكتمل تثبيت الخريطة

قم بإزالة بطاقة microSD من الحاسوب وأحضر ها إلى المركبة

تذكر إصدار الخريطة (المعروض في ②) للتحقق مرة ثانية من الإصدار الموجود على المركبة بعد تحديث الخريطة

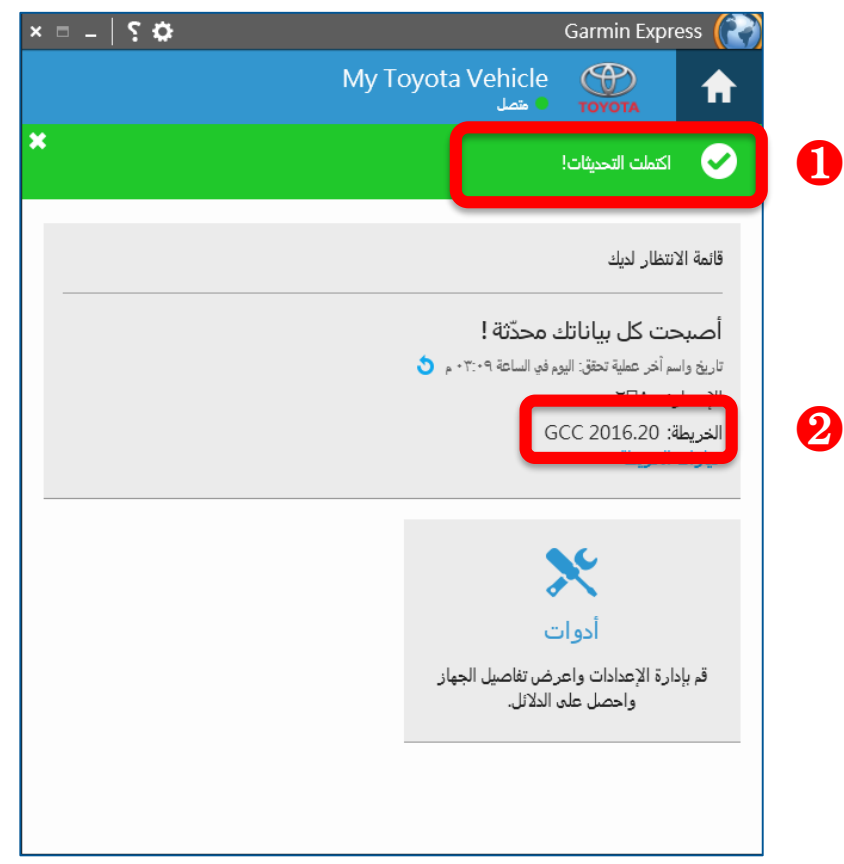

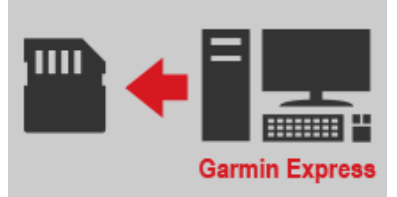

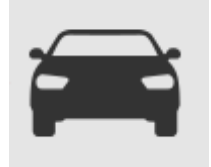

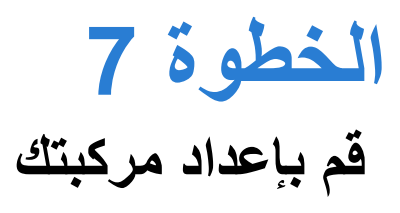

- حول مركبتك إلى"ENGINE ON" تشغيل المحرك حتى يدخل نظام الملاحة في صفحة "Caution" التنبية - المس زر موافق"Agree" وتابع الى الصفحة الرئيسية

ملاحظة: إبق المحرك قيد التشغيل من الخطوة 7 إلى الخطوة 8

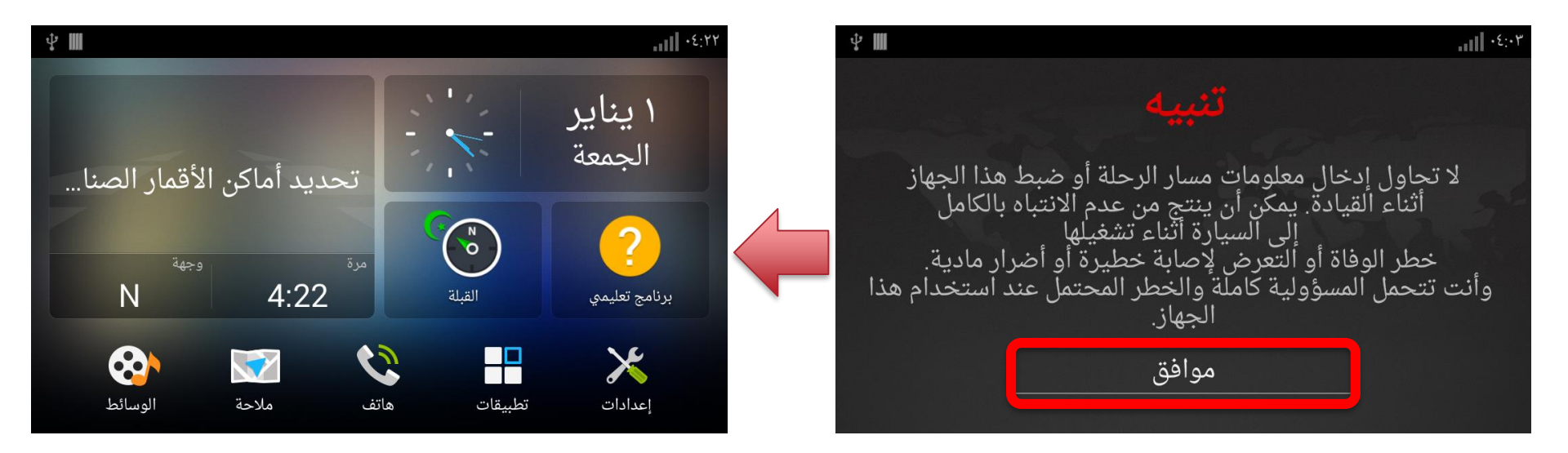

 $\left(-\right)$ 

على أن يكون الجزء المعدني مواجهًا لليسار

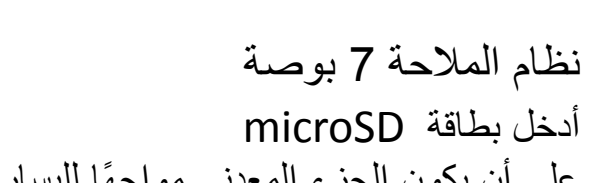

أدخل بطاقة تحديث الخريطة في فتحة بطاقة SD الموجودة بنظام الملاحة

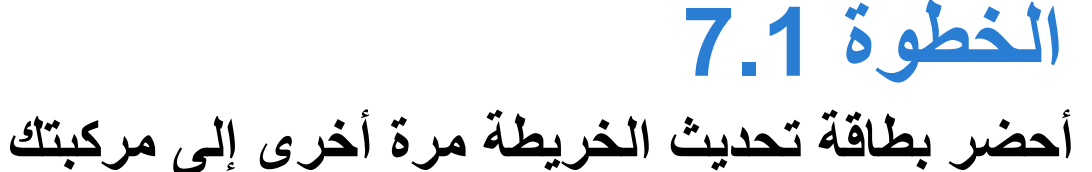

نظام الملاحة 9 بوصة أدخل بطاقة microSD على أن يكون الجزء المعدني مواجهًا لليمين

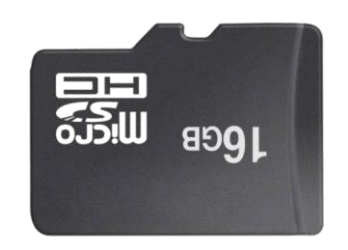

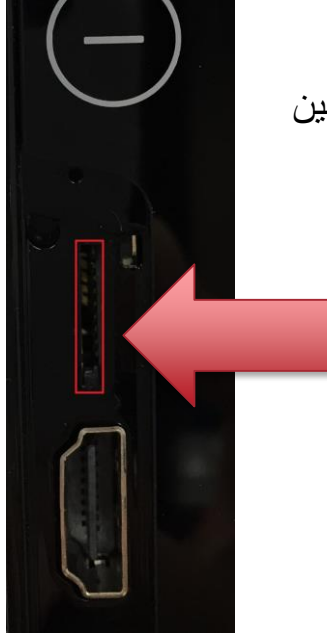

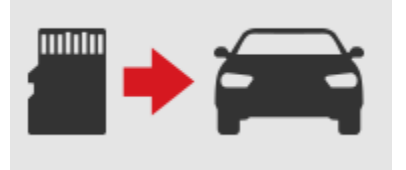

# الخطوة 7.2

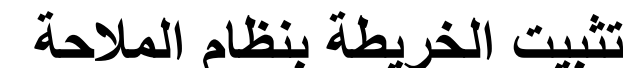

أولاً سيتوقف تشغيل النظام تلقائيًا
 سيتم إعادة تشغيل نظام الملاحة لبدء عملية التثبيت
 سيتم إعادة تشغيل نظام الملاحة ما الملاحة حتى 3 دقائق
 سيتم إعادة تشغيل نظام الملاحة مرة ثانية بعد التثبيت
 يكتمل التحديث عندما ترى هذه الرسالة

#### \* لا توقفوا تشغيل الوحدة / لا توقفوا تشغيل المحرك أثناء عملية التثبيت

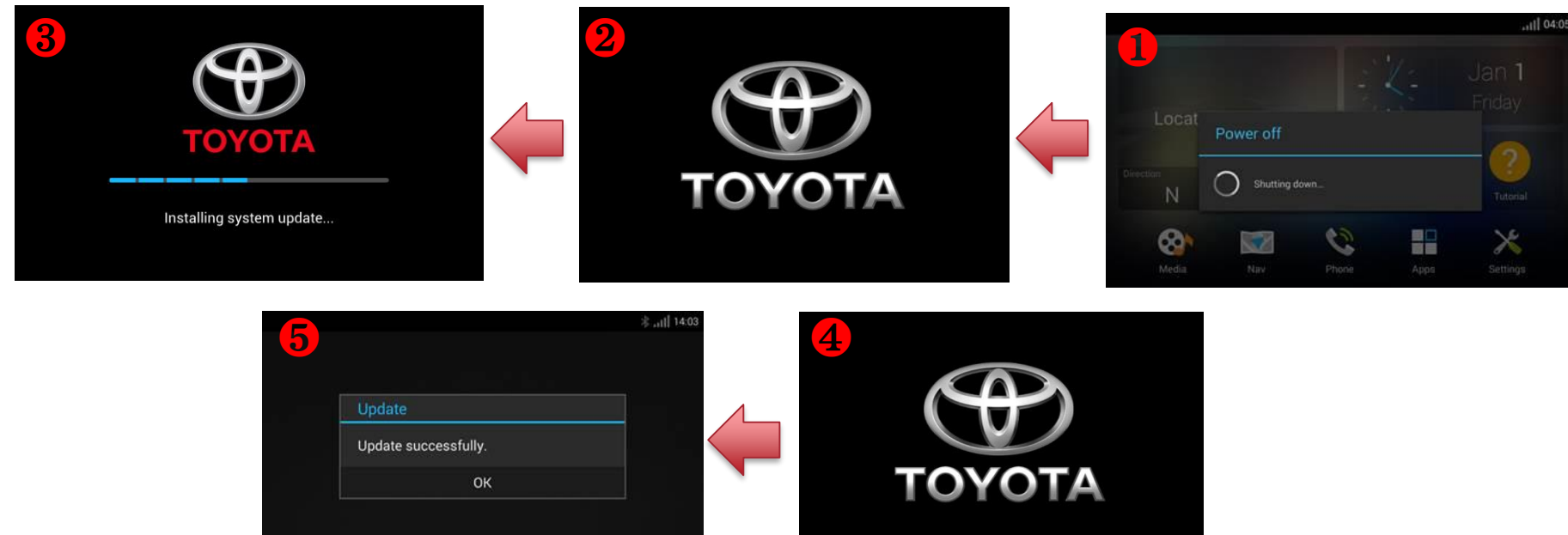

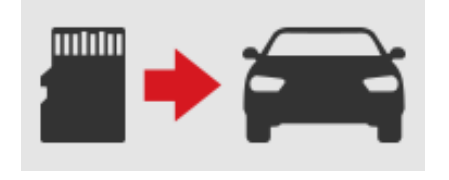

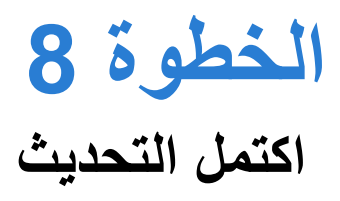

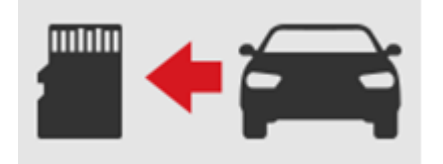

ستظهر رسالة "Update successfully" ("تم التحديث بنجاح") عند اكتمال التحديث

\*ملاحظة: إذا لم ترى الشاشة المعروضة أدناه, فأطلعوا على Trouble Shooting (إصلاح الأعطال)

المس "OK" ("موافق") للمتابعة

| Update               |  |
|----------------------|--|
| Update successfully. |  |
| ок                   |  |

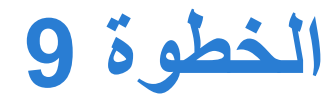

36

### تحقق من إصدار الخريطة على نظام الملاحة

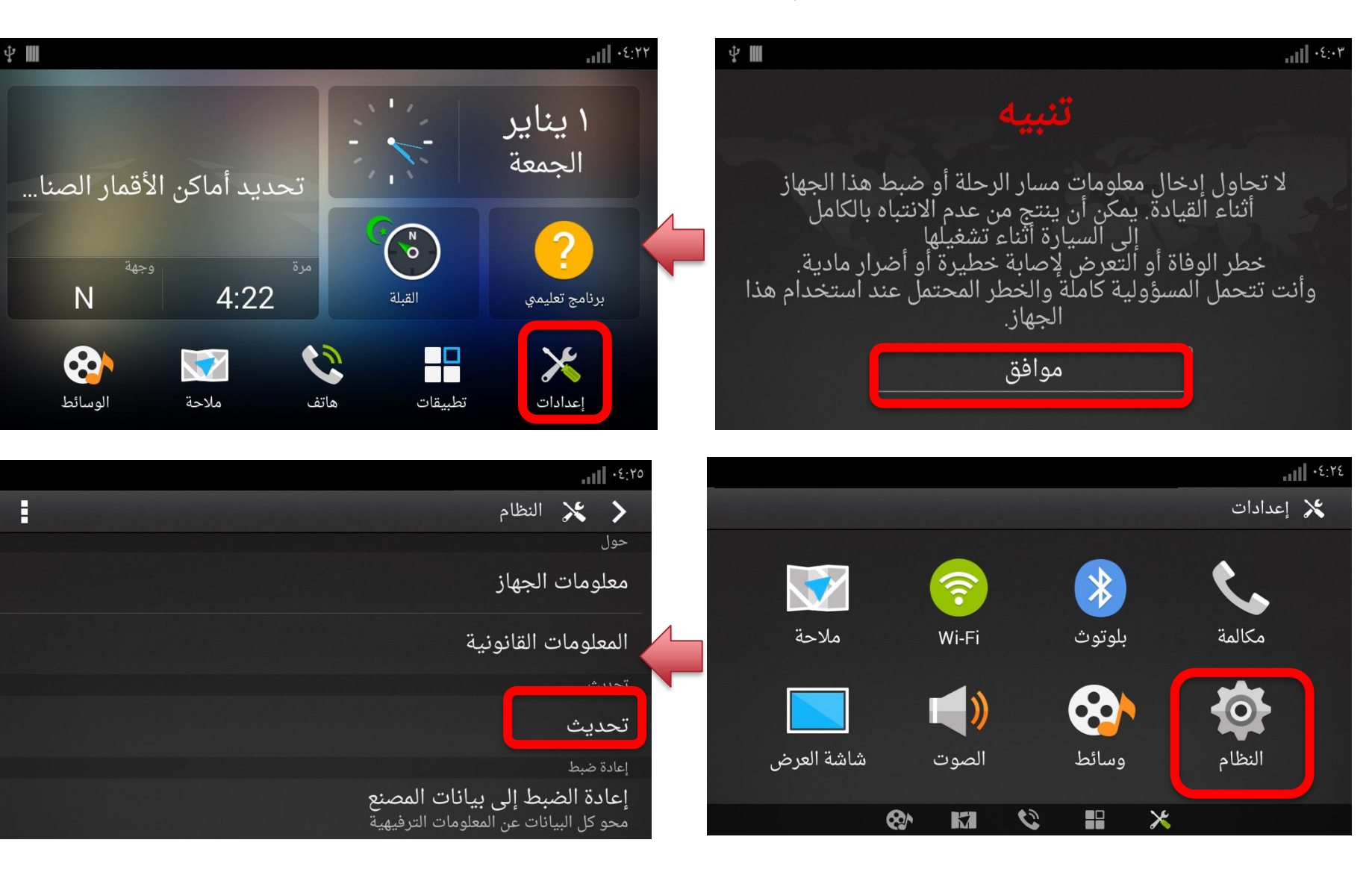

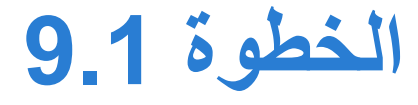

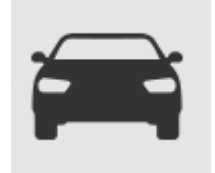

## تحقق من إصدار الخريطة على نظام الملاحة

تحقق إذا كان إصدار الخريطة هو نفسه المعروض على Garmin Express

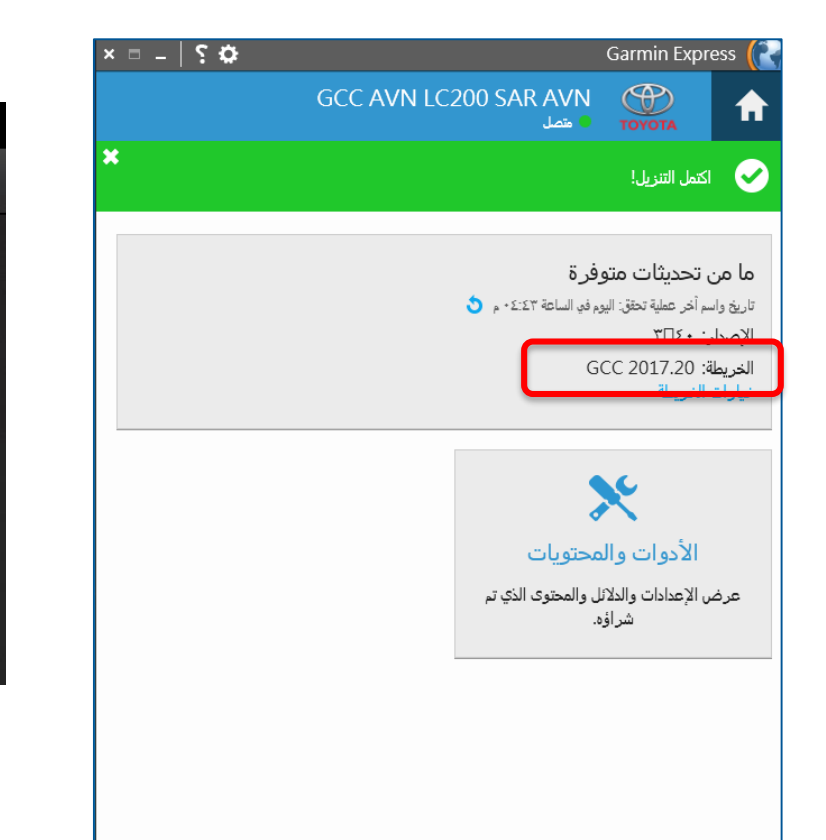

| Ŷ III                                                                                                    |                                            |
|----------------------------------------------------------------------------------------------------|--------------------------------------------|
|                                                                                                    | 🖌 🛠 تحدیث                                  |
| http://www.garmin.com/toyota.                                                                                       | الرقم التعريفي للوحدة:                     |
| يرجى إدخال بطاقة Micro SD والضغط<br>على "إنشاء بطاقة" لإنشاء بطاقة صالحة<br>لتنزيل ملف التحديث من الموقع الإلكتروني | إ <i>صد</i> ار البرنامج:<br>3.40           |
|                                                                                                    | CN Middle East & N Africa NT<br>2017.20 3D |
| إنشاء بطاقة                                                                                                    | NT 2018 3D - GCC                           |
|                                                                                                    | OEM ON Middle East & M Africa              |

إصلاح الأعطال

لم يكتمل التحديث

إذا ظهرت الرسالة التالية, فالمس " 💽 " (موافق) وابدأ من جديد من الخطوة 1

| pdate                                                        |
|--------------------------------------------------------------|
| pdate process failed. Please inse<br>D card again to update. |
| ок                                                           |